## DEPARTMENT OF HEALTH

## **Correct a death record**

## MR&C USER GUIDE FOR FUNERAL DIRECTORS AND STAFF

**Note:** You can correct fact of death information before anyone purchases certificates, or up to one year after the death, whichever comes first.

After logging in to MR&C:

- 1. Select the **Death** tab.
- 2. Select Search death record from the Tasks menu.
- 3. Enter search criteria.
- 4. Click the **Search** button at the bottom of the page.
- 5. If MR&C returns multiple results, click on the name of the record you want.
- 6. From Select a Follow-on Action, choose "Correct death record."
- 7. Select a reason for the correction.
- 8. Click Continue.
- 9. Find the field(s) with the incorrect information and enter the new (correct) information.
- 10. Click the Finalize Filing node when you have made all necessary changes.
- 11. Review the previous and new values for accuracy.
- 12. If the new information is accurate, click **File corrections** at the bottom of the page.

Minnesota Department of Health Office of Vital Records PO Box 64499 St. Paul, MN 55164-0499 651-201-5970 health.MRCAdmin@state.mn.us www.health.state.mn.us

06/24/2020

*To obtain this information in a different format, call 651-201-5970.*